## Finding Credit Card Transactions in WORKDAY (PCARD)

You will not receive notices from Workday that you have transactions to review. You must look for them to verify your purchases. If you do not verify your transactions, your budgets will be in error.

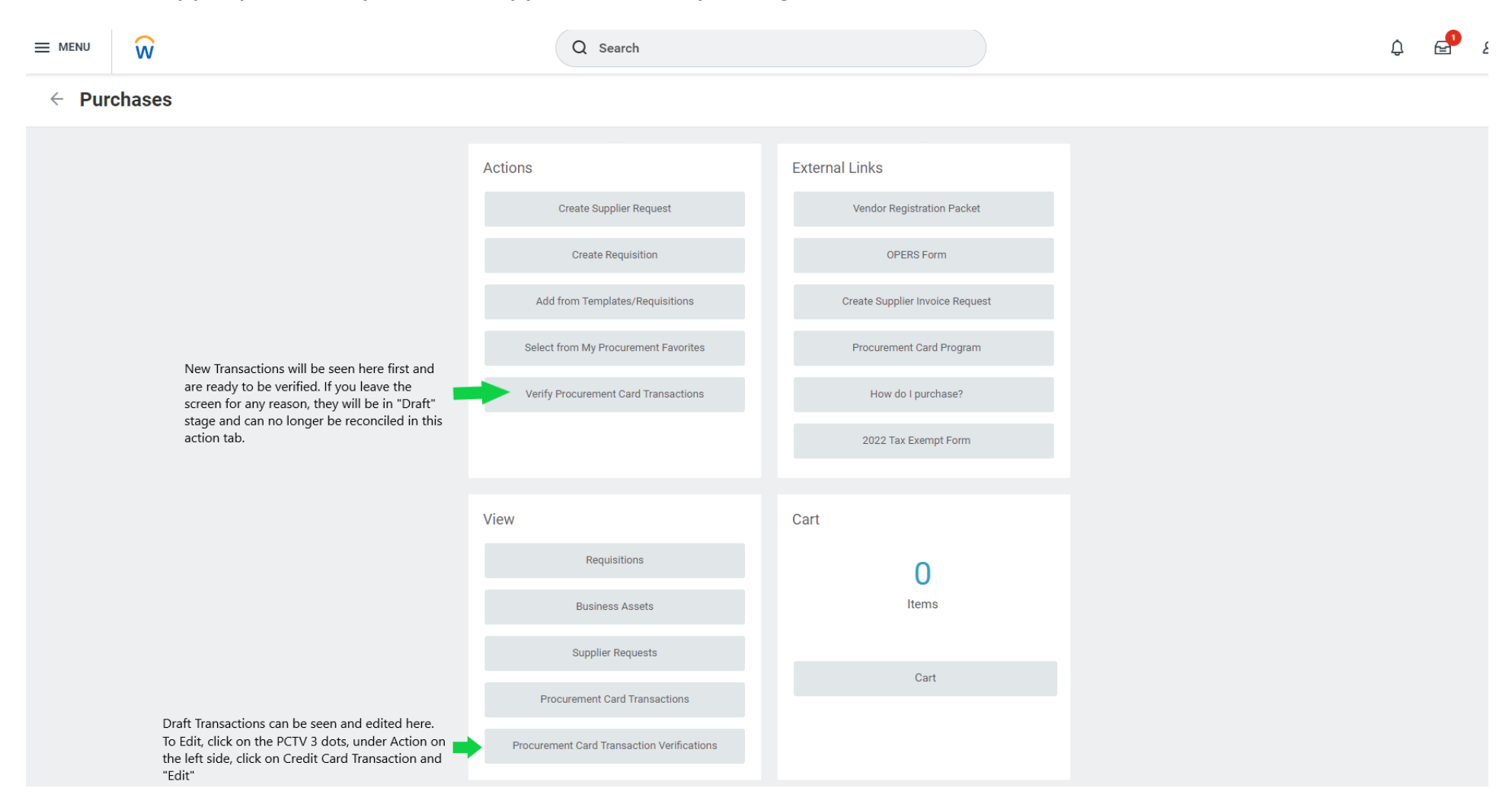

## BE SURE TO CHECK BOTH VERIFY PROCUREMENT CARD TRANSACTIONS AND VIEW PROCUREMENT CARD TRANSACTION VERIFICATIONS TO SEE IF YOU HAVE ANY TRANSACTIONS THAT NEED TO BE VERIFIED.

You can always see the state of your transactions by going to VIEW Procurement Card Transactions, but you will NOT be able to edit them from this screen.

## TO EDIT A PROCUREMENT CARD TRANSACTION ONCE IT GOES TO DRAFT STATUS:

| 100                                                                       |                     |                                                                                                 |                                                                                                    |                   |                 |                               |                 | {    ⊽ do ⊡ ."                                 |
|---------------------------------------------------------------------------|---------------------|-------------------------------------------------------------------------------------------------|----------------------------------------------------------------------------------------------------|-------------------|-----------------|-------------------------------|-----------------|------------------------------------------------|
| rocurement<br>ard<br>ransaction<br>erification                            | Verification Number | Company                                                                                         |                                                                                                    | Verification Date | Status          | Verification Amount           | Currency        | Number of Transaction                          |
| 6                                                                         | PCTV-10000466       | 100 The Universit                                                                               | ity of Akron                                                                                       | 06/28/2023        | Dist            | 108.85                        | USD             |                                                |
| Deserve                                                                   |                     | action Varifactions                                                                             | -                                                                                                  |                   |                 |                               |                 |                                                |
| Procur                                                                    | rement Garo Trans   | action vermeauons                                                                               |                                                                                                    |                   |                 |                               |                 |                                                |
| n .                                                                       | rement card frans   | action vernications                                                                             |                                                                                                    |                   |                 |                               |                 | {0    ▼ db C                                   |
| m<br>pourement<br>rd<br>infraction                                        | Verification Number | Company                                                                                         |                                                                                                    | Verification Date | Status          | Verification Amount           | Currency        | الله الله الله الله الله الله الله الله        |
| m<br>oourement<br>ad<br>amsaction<br>affication<br>A<br>Po<br>Bo          | Verification Number | Company<br>Procurement Cal<br>Ester 0000466<br>Cancel                                           | and Transaction Verificat                                                                          | Verification Date | Status<br>Draft | Verification Amount<br>108.85 | Currency<br>USD | 1 II ▼ tile II ↓ II Number of Transaction      |
| m<br>courrement<br>of ansaction<br>offication<br>R<br>B<br>R              | Vertication Number  | Company<br>Procurement Cal<br>Esin<br>Cancel<br>Status<br>For                                   | rd Transaction Verificat<br>Draft<br>Susan Scheks                                                  | Verification Date | Status<br>Draft | Verification Amount<br>108.85 | Currency<br>USD | אים וון עד נופ בז גיין<br>Number of Transactio |
| m<br>coursement<br>of<br>miscolon<br>dification<br>A<br>P<br>B<br>B<br>Fu | Vertication Number  | Company<br>Company<br>Procurement Car<br>Edit<br>Cancel<br>Status<br>For<br>Company<br>Currency | Transaction Verificat<br>Draft<br>Susan Scheks<br>100 The University of Akron<br>USD               | tion              | Status<br>Draft | Verification Amount<br>108.85 | Currency<br>USD | √□ □ ▼ the □ √ □ Number of Transaction         |
| m<br>sourement<br>ed<br>ansaction<br>stification<br>A<br>Pp<br>Bu<br>Fa   | Vertication Number  | Company<br>Procurement Cal<br>Esin<br>Cancel<br>Status<br>For<br>Company<br>Currency<br>Date    | Transaction Verificat<br>Draft<br>Susan Scheks<br>100 The University of Akron<br>USD<br>06/28/2023 | Verification Date | Status<br>Draft | Verification Amount<br>108.85 | Currency<br>USD | K II ₹ tile II v"<br>Number of Transactio      |

To Edit: Click on the 3 dots to the right of the magnifying glass. Under "Actions" click on Procurement Card Transaction Verification and then click on "EDIT" (as shown).

Once you Enter "Edit" Mode, you can verify transactions per instructions for "Verifying Procurement Card Transactions.

These instructions are for PCard Transaction verifications. For reconciliation of THE-Card transactions, see next page.

From your Menu: Click on Expenses and then Create Expense Report to verify or Edit Expense Transactions to change your report information. (THE-CARD)

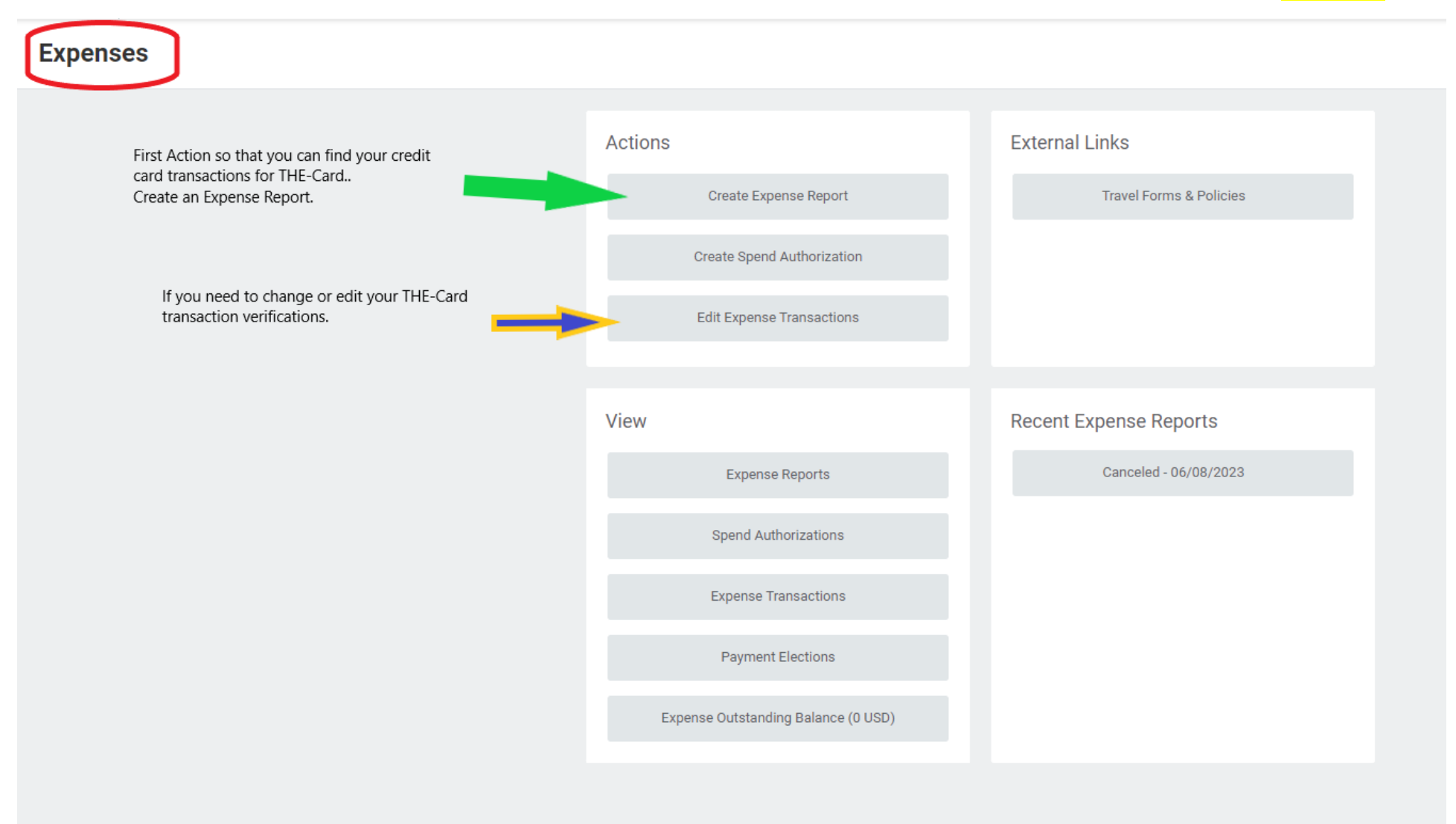